# SV8100 Mobile Extension with 3.0 CPU software or higher

**Step 1:** Go to 11-02 and assign a valid ext number to an unused hardware port.

<u>Note:</u> Mobile Extension numbers are similar to an IP phone. You must assign a valid ext number to a port that is not currently used by existing hardware. With no ME50 on the CP00 the valid port numbers for a Mobil Extension are 01 to 64. With an ME50 the port range increases from 01 to 512.

| 29 ba | ak.pcp [SV8100 R2.5] - PCPr                                                                                                    | 0                                                                                                    | Step 2:                                                                                                    |
|-------|----------------------------------------------------------------------------------------------------|----------------------------------------------------------------------------------------------------|----------------------------------------------------------------------------------------------------|
| Pro   | gramming <u>C</u> ommunication                                                                                                    | ns <u>T</u> ools <u>L</u> inks <u>H</u> elp                                                                                                    | In PCPro go to Programming/Unregistered                                                                                                    |
| ₽.    | <u>S</u> tandard F9                                                                                                    | 1 3 🗉 🧭 🌄 💿                                                                                                    | Phones/Mobile Ext list.                                                                                                    |
| :     | Wizards F10                                                                                                    | ▼ 4 ×                                                                                                    |                                                                                                    |
| ۲     | System <u>D</u> ata F11                                                                                                    | >                                                                                                    |                                                                                                    |
| Q     | S <u>e</u> arch F3                                                                                                    |                                                                                                    |                                                                                                    |
|       | Card <u>C</u> onfiguration                                                                                                    | 1                                                                                                    |                                                                                                    |
|       | Unregistered Phones                                                                                                    | IP Phone List                                                                                                    |                                                                                                    |
|       | Telephone Types                                                                                                    | Mobile Extension List 🔸                                                                                                    |                                                                                                    |
|       | Unregistered Trun <u>k</u> s                                                                                                    | Unused Phone List                                                                                                    |                                                                                                    |
|       | Time Settings                                                                                                    |                                                                                                    |                                                                                                    |
| 8:    | MultiAssign                                                                                                    | 04                                                                                                    |                                                                                                    |
| Mol   | bile Extension Phone List                                                                                                    |                                                                                                    | Step 3:                                                                                                    |
|       | <ul> <li>Tel port 129: ??? •</li> <li>Tel port 130: ???</li> <li>Tel port 131: ???</li> <li>Tel port 132: ???</li> <li>Tel port 133: ???</li> <li>Tel port 135: ???</li> <li>Tel port 136: ???</li> <li>Tel port 137: ???</li> <li>Tel port 138: ???</li> <li>Tel port 139: ???</li> <li>Tel port 140: ???</li> <li>Tel port 141: ???</li> <li>OK</li> </ul> | Specify which unused telephone por<br>should be added as Mobile extension<br>These ports will have the type<br><b>Mobile*</b> . Adding a Mobile extension<br>allows you to program the system of<br>associated with that port.<br>Note:<br>Programming data will not be lost if<br>you remove a Mobile extension. | Select the extension numbers previously<br>assigned in command 11-02 by placing a<br>check in the box next to the number and<br>then select <b>OK</b> . |

#### Step 4:

Expand the extension list and select the mobile extension previously assigned.

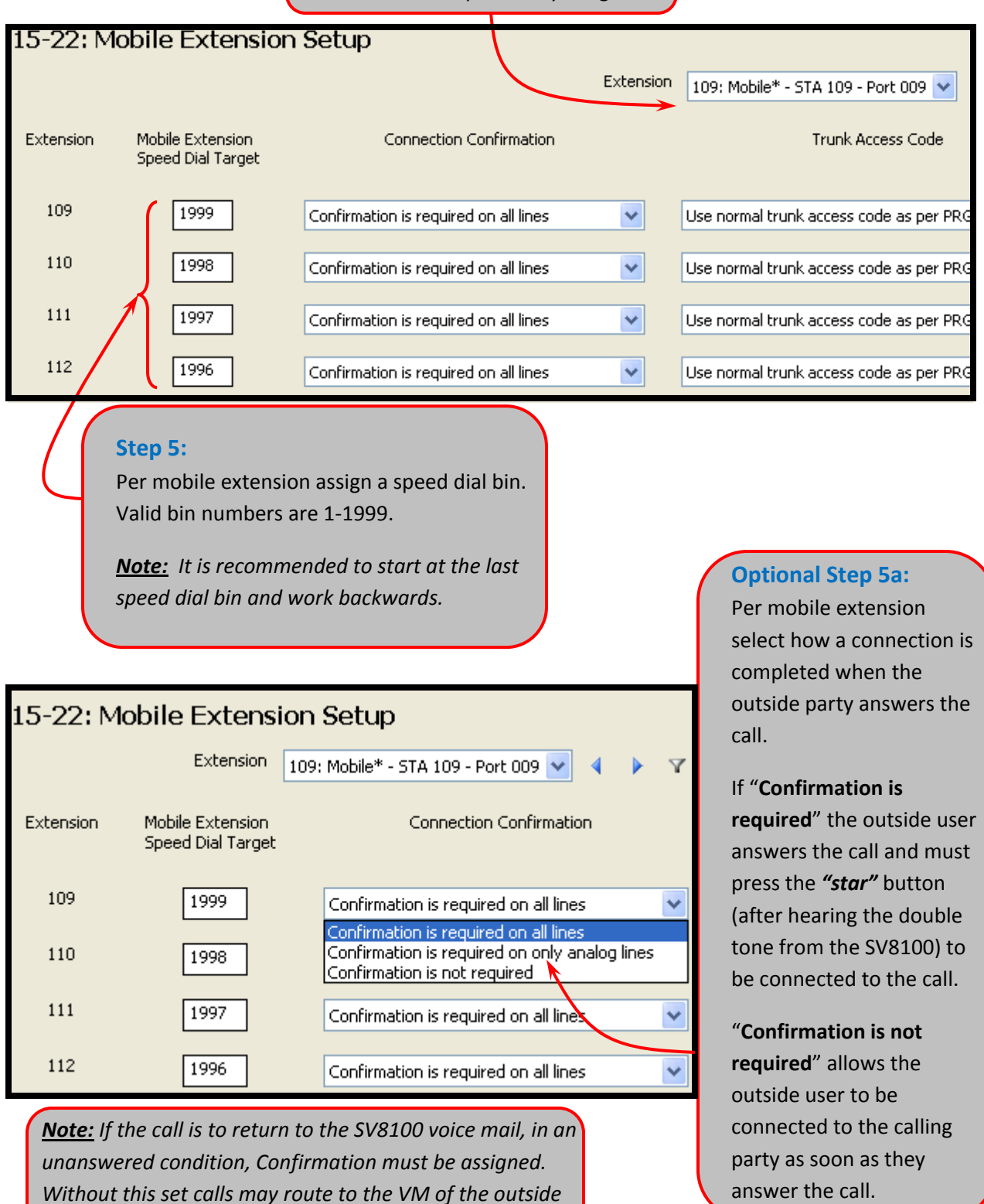

number E.g. cell phone VM or home answering machine.

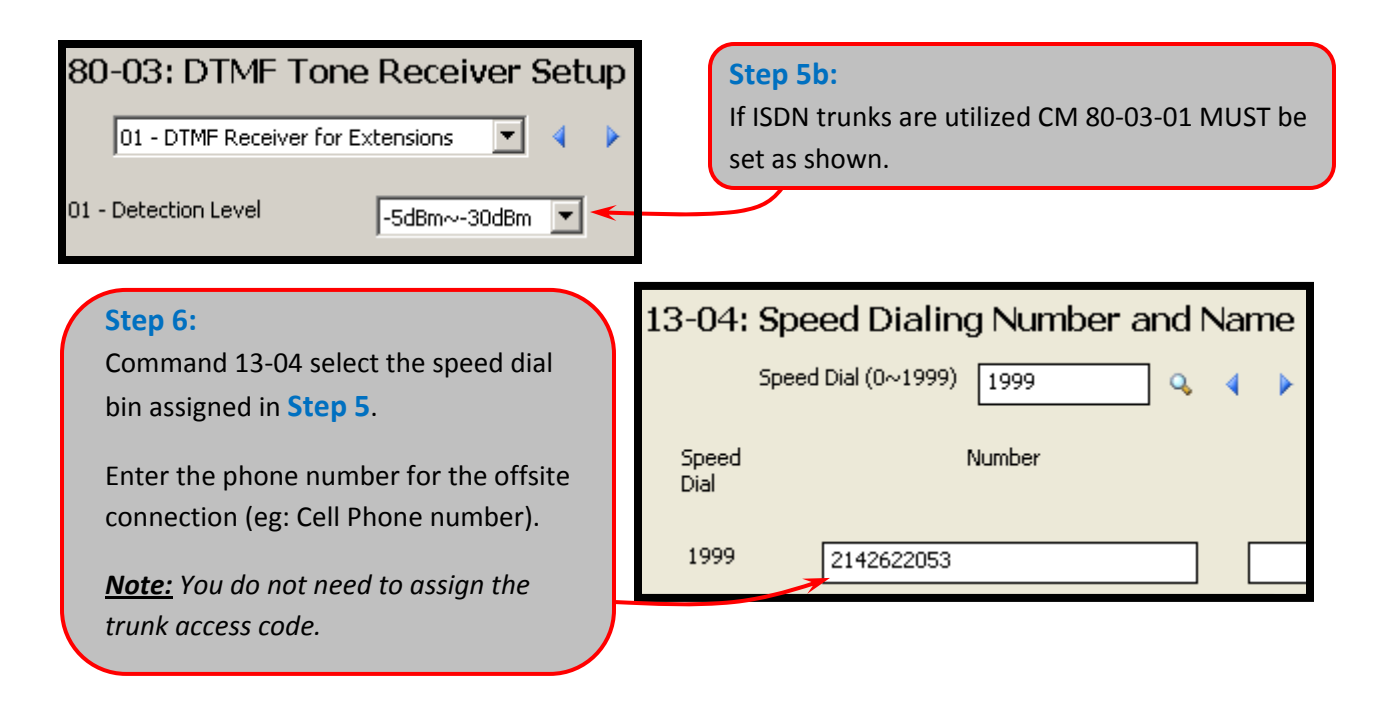

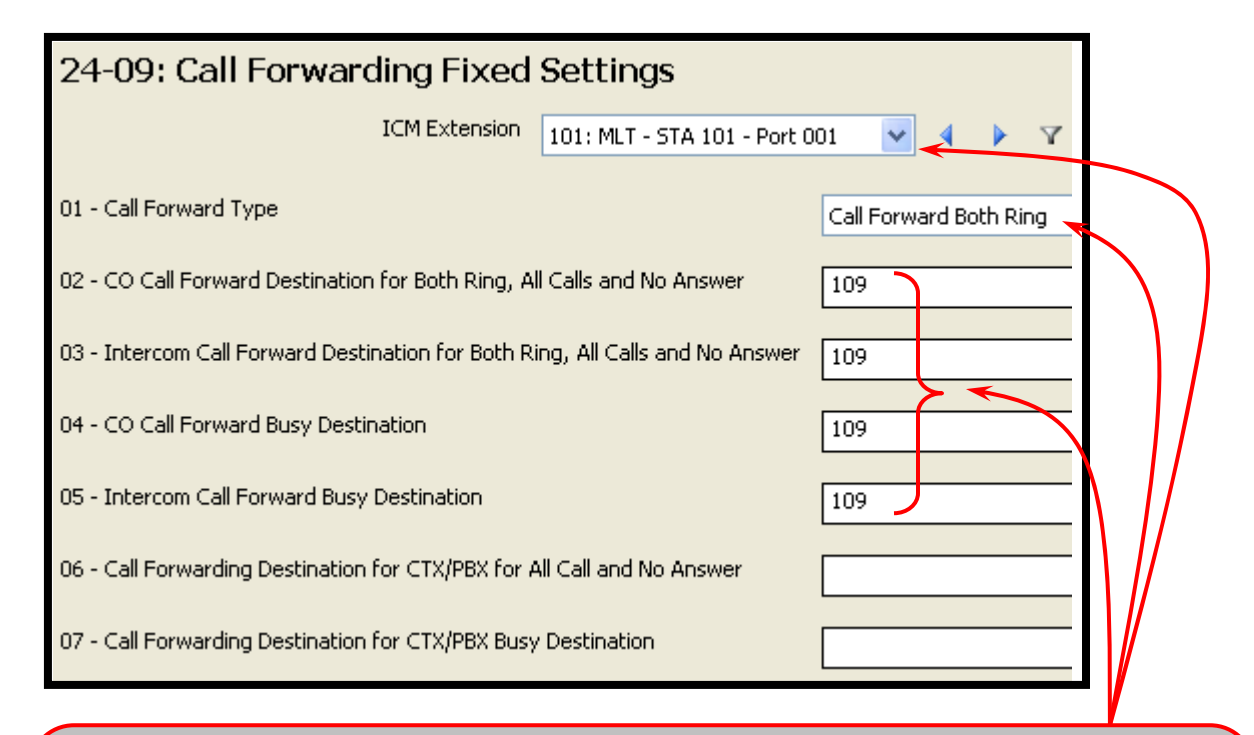

#### Step 7:

Go to command 24-09 and select the user's *internal* extension number. Set the *Call Forwarding Type* as to the user's preference (Call Forward *Both* will allow the internal station, and offsite number to ring at the same time). Set the destination to the Mobile Extension previously assigned in Step1.

## Mobile Extension calls to SV8100 VM

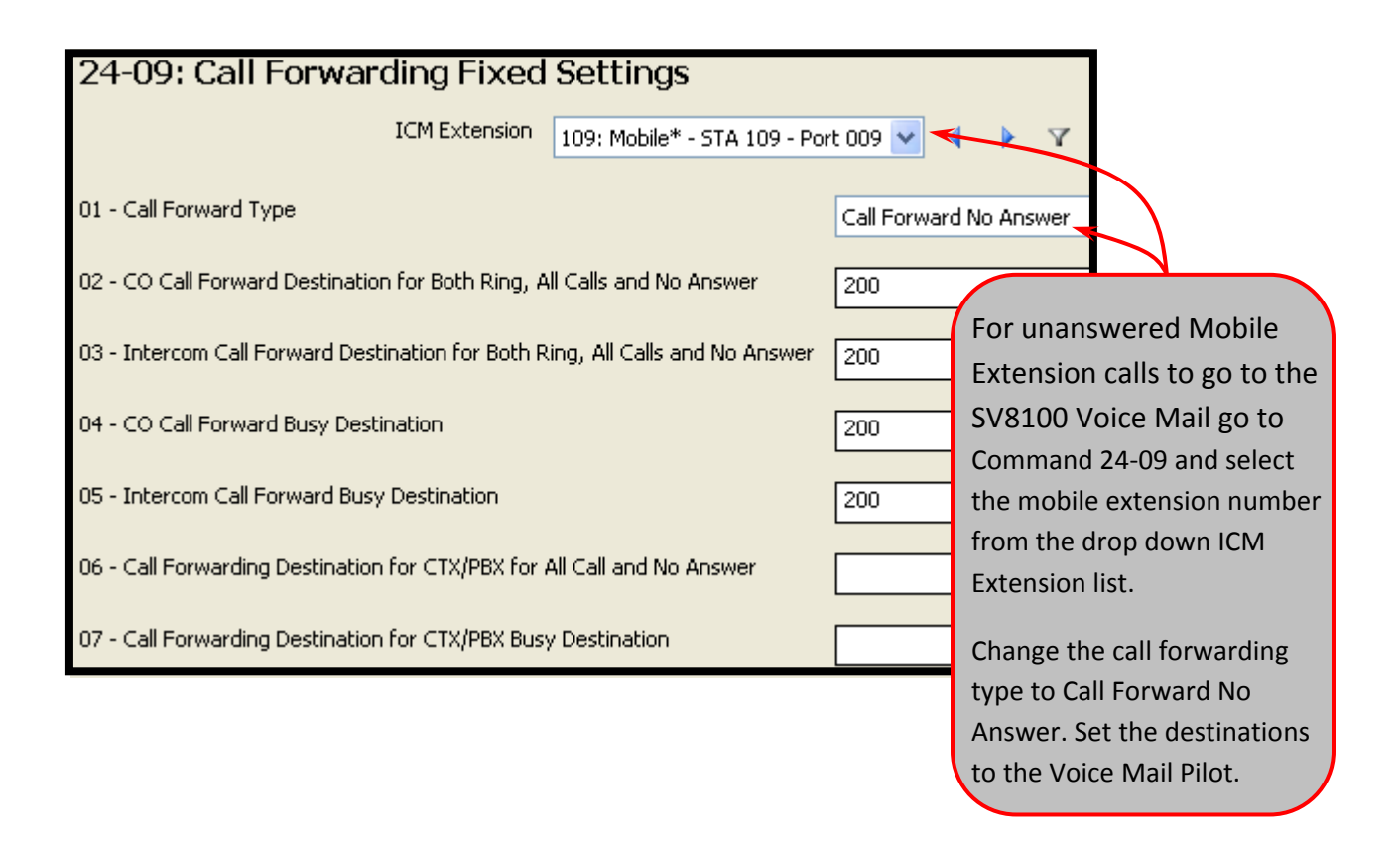

## Passing Incoming caller ID to the Mobile Extension

This feature is *ONLY* available when the outbound call is made on a **ISDN PRI/BRI** or **SIP** trunk. The passing of incoming caller ID on an outgoing call is not available in all areas. Please contact the trunk provider for details.

#### Note: Most Telco's do not allow Caller ID Pass Through by default.

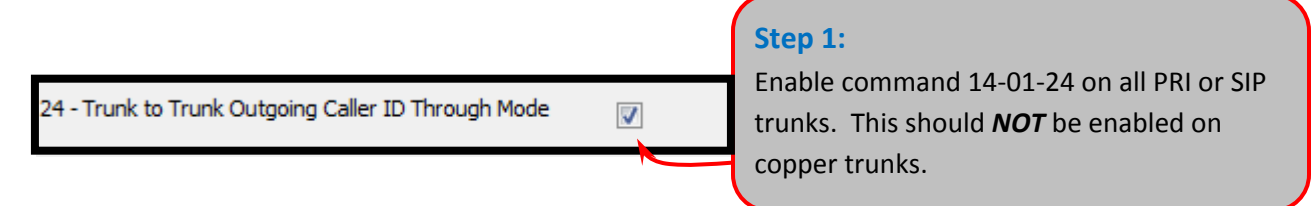

With CM 14-01-24 enabled the incoming call (DID, DIL, etc) to the extension will transfer the originating caller ID to the mobile extension user.

### Passing Incoming caller ID to the Mobile Extension on a transferred call

If the calls are transferred (to the station that is forwarded to the mobile extension) additional programming may be required. In the case the user's extension is forwarded All Calls or Both Ring to the Mobile Extension, ARS Class of Service will be necessary.

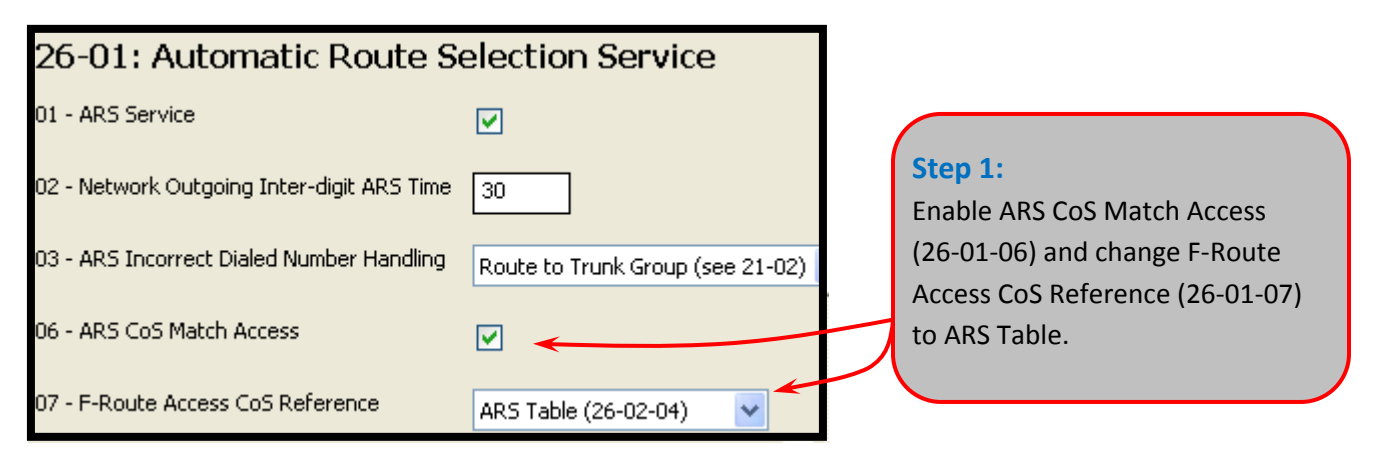

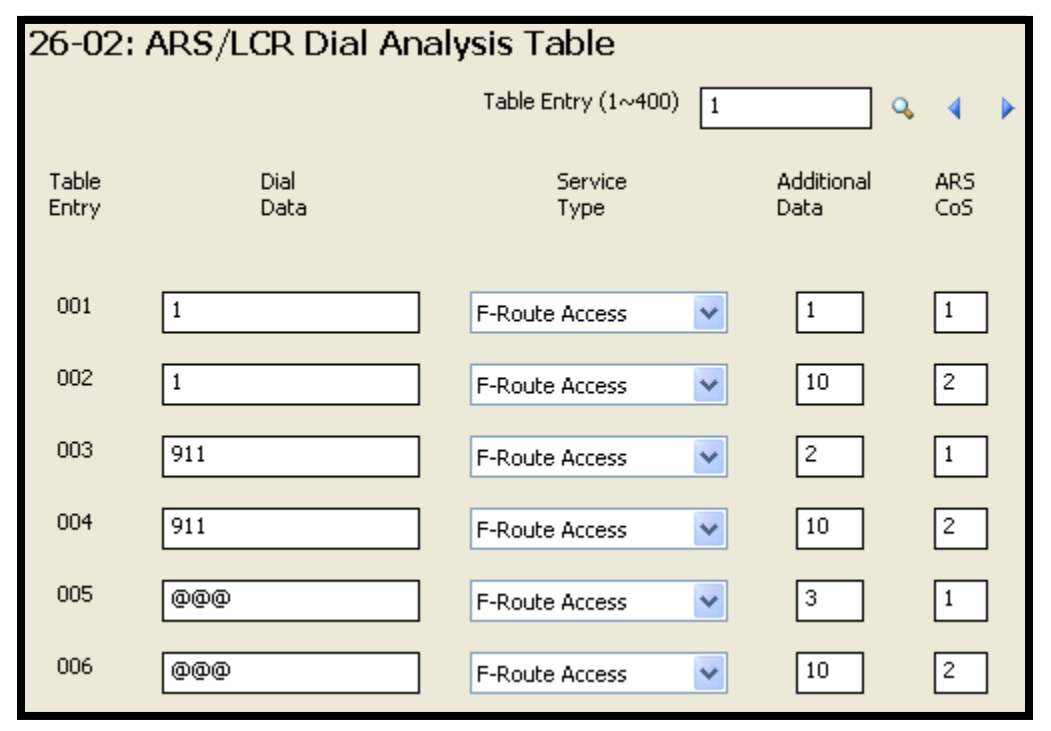

## Step 2:

A dialing entry for each ARS COS is required (**above is an example**). Whenever PRI or SIP trunks are utilized in a system, ARS/F-Routes with MAX digits should be assigned. For transferred calls to pass the originating caller ID properly the Mobile Extension port must be assigned to a class of service that does not utilize the max digits feature. In this example ARS-COS 1 will be assigned for regular station dialing and ARS-COS 2 for the Mobile extension dialing.

| 26-04: ARS Class of Service                                                                 |                 |             |                                                                 |         |                      |  |  |  |  |
|---------------------------------------------------------------------------------------------|-----------------|-------------|-----------------------------------------------------------------|---------|----------------------|--|--|--|--|
|                                                                                             | Extension       | 101: MLT -  | STA 101 - Por                                                   | t 001 💌 | 4 🕨 🝸                |  |  |  |  |
| Step 3:<br>Command 26-04 assign all regular<br>stations to ARS Class 1 and Mobile           | Extension       | Mode 1      | Mode 2                                                          | Mode 3  | Night Mode<br>Mode 4 |  |  |  |  |
| Extensions to Class 2.                                                                      | 101             | 1           | 1                                                               | 1       | 1                    |  |  |  |  |
|                                                                                             | 109             | 2           | 2                                                               | 2       | 2                    |  |  |  |  |
| 44-05: F-Route Table<br>F-Route Table (1~500) 1 Step 4:<br>Command 44-05 assign the correct |                 |             |                                                                 |         |                      |  |  |  |  |
| 1                                                                                           | Priority Number | r Ma<br>F-F | Maximum Dialing Digit for all ARS<br>F-Route entries in Step 2. |         |                      |  |  |  |  |
| 01 - Trunk Group 1                                                                          | 0 0             | ]           | $\bigcirc$                                                      |         |                      |  |  |  |  |
| 09 - Maximum Dialing Digit                                                                  | 0               |             |                                                                 |         |                      |  |  |  |  |

|                                                                               | 44-05: F-Route Table       |    |          |        |
|-------------------------------------------------------------------------------|----------------------------|----|----------|--------|
|                                                                               | F-Route Table (1~500)      | 10 | Q.       | 4 Þ    |
| Step 5:<br>Command 44-05 DO NOT assign the                                    |                            |    | Priority | Number |
| max digits for all ARS Class 2 F-Route<br>entries (Mobile Extension dialing). |                            | 1  | 2        | 3      |
|                                                                               | 01 - Trunk Group           | 1  | 0        | 0      |
|                                                                               | 09 - Maximum Dialing Digit |    | 0        | 0      |
|                                                                               |                            |    |          |        |